## UNITED STATES DEPARTMENT OF AGRICULTURE

Farm Service Agency Washington, DC 20250

For: State and County Offices

#### 2015 NAP Application for Coverage Software Service Fee Collection and Crop Eligibility

**Approved by:** Deputy Administrator, Farm Programs

Michael Allut

#### 1 Overview

#### A Background

Before NAP automated collection software was deployed on March 2, 2015:

- 2015 NAP application service fee collections were entered in NRRS (Direct Sales) using the manual "15NAPFEE" code
- service fee collection amounts were **manually** recorded in the Application for Coverage software.

Subsequent to NAP automated collection software being deployed on March 2, 2015:

- all 2015 NAP service fee collections should be entered directly into the 2015 NAP Application for Coverage software
- 2015 NAP application service fee collections should **not** be entered directly in NRRS.

Note: The manual "15NAPFEE" code is no longer available.

Discrepancies between NAP and NRRS collection data are occurring because of:

- NAP automated collection software being deployed mid-program year, after most 2015 Application for Coverage service fees had already been manually entered in NRRS using the "15NAPFEE" code
- collections **not** being recorded in the NAP Application for Coverage software before new NAP Application for Coverage software being deployed on March 2, 2015
- previous collections being re-recorded in the NAP Application for Coverage software after it was deployed on March 2, 2015

| Disposal Date    | Distribution                                 |
|------------------|----------------------------------------------|
| December 1, 2015 | State Offices; State Offices relay to County |
|                  | Offices                                      |

## 1 Overview (Continued)

## A Background (Continued)

• the new NAP Application for Coverage software **not** properly handling the collection of service fees for an application in a county other than the producer's administrative county.

#### **B** Purpose

This notice:

- provides scenarios that may have caused discrepancies between NAP and NRRS collection data
- provides resolution for each of the scenarios
- explains the new "Remittance Office" field that will be incorporated into the 2015 NAP Application for Coverage software
- explains how crop eligibility has been affected by the updated 2015 NAP Application for Coverage software that was deployed on March 2, 2015.

#### 2 Scenario 1, Collection Recorded Correctly

#### A Scenario

Before the NAP automated collection software was deployed on March 2, 2015:

- 2015 NAP Application for Coverage was manually loaded in the automated system
- service fee collection was manually recorded in the 2015 NAP Application for Coverage software
- collection was entered in NRRS using the manual "15NAPFEE" code.

Subsequent to the NAP automated collection software being deployed on March 2, 2015, no action has been taken in the 2015 NAP Application for Coverage software or in NRRS.

#### **B** Problem

No problem exists. Both the NAP Application for Coverage software and collection of service fees were handled correctly.

#### **C** Resolution

No action is required in this scenario because NAP and NRRS are in balance.

## **3** Scenario 2, Duplicate Collection Records

## A Scenario

Before the NAP automated collection software was deployed on March 2, 2015:

- 2015 NAP application service fee collection was entered in NRRS using the manual "15NAPFEE" code
- service fee collection was **not** recorded in the NAP Application for Coverage software.

**Note:** This includes situations where 2015 NAP Application for Coverage software was never loaded.

Subsequent to the NAP automated collection software being deployed on March 2, 2015, the service fee collection was also entered in the 2015 NAP Application for Coverage software that created an automated remittance in NRRS.

## **B** Problem

A duplicate collection now exists in NRRS. One collection is for the amount previously submitted on the verified Schedule of Deposit using the manual "15NAPFEE" code and the other collection is for the automated remittance created by the new 2015 NAP Application for Coverage software.

#### C Resolution

Take the steps in the following table to resolve this scenario.

| Step | Action                                                                                        |  |  |  |  |
|------|-----------------------------------------------------------------------------------------------|--|--|--|--|
| 1    | State Office shall cancel the automated collections entered in the 2015 NAP Application       |  |  |  |  |
|      | for Coverage software according to procedure in 3-NAP. This will reverse the                  |  |  |  |  |
|      | automated collections out of NRRS.                                                            |  |  |  |  |
| 2    | County Office shall activate the remittances originally entered in NRRS using the             |  |  |  |  |
|      | manual "15NAPFEE" code.                                                                       |  |  |  |  |
| 3    | County Office shall follow instructions in Exhibit 1 to submit a Remedy Incident to           |  |  |  |  |
|      | request deletion of the internal receipts associated with the remittances in NRRS created     |  |  |  |  |
|      | through the manual "15NAPFEE" code.                                                           |  |  |  |  |
| 4    | After the internal receipt is deleted, County Office shall re-enter the collection of fees in |  |  |  |  |
|      | the 2015 NAP Application for Coverage software. This will interface with NRRS to              |  |  |  |  |
|      | attach a new external receipt to the original NRRS remittance.                                |  |  |  |  |
|      |                                                                                               |  |  |  |  |
|      | <b>Note:</b> The "Remitter Name", "Remittance Type", "Item/Check Number", and "Date of        |  |  |  |  |
|      | Remittance" from the original remittance <b>must</b> be entered so that a new external        |  |  |  |  |
|      | receipt can be attached to the existing remittance.                                           |  |  |  |  |
| 5    | County Office shall access NRRS to verify the new external receipt was correctly              |  |  |  |  |
|      | attached to the existing remittance and the balance remaining is zero.                        |  |  |  |  |
| 6    | <b>County Office</b> shall deactivate the remittances in NRRS.                                |  |  |  |  |

## 4 Scenario 3, No NAP Fee Record

## A Scenario

Before the NAP automated collection software was deployed on March 2, 2015:

- 2015 NAP application service fee collection was entered in NRRS using the manual "15NAPFEE" code
- service fee collection was **not** recorded in the NAP Application for Coverage software.

**Note:** This includes situations where the 2015 NAP Application for Coverage was never loaded.

Subsequent to the NAP automated collection software being deployed on March 2, 2015, nothing has been entered in either the 2015 NAP Application for Coverage software or NRRS.

## **B** Problem

2015 NAP Application for Coverage service fee data and NRRS are out-of-balance. The collection was entered in NRRS using the manual "15NAPFEE" code, but the collection was never recorded in the 2015 NAP Application for Coverage software.

#### C Resolution

Take the steps in the following table to resolve this scenario.

| Step | Action                                                                                         |  |  |  |  |  |
|------|------------------------------------------------------------------------------------------------|--|--|--|--|--|
| 1    | <b>County Office</b> shall activate the remittances originally entered in NRRS using the       |  |  |  |  |  |
|      | manual "15NAPFEE" code.                                                                        |  |  |  |  |  |
| 2    | <b>County Office</b> shall follow instructions in Exhibit 1 to submit a Remedy Incident to     |  |  |  |  |  |
|      | request deletion of the internal receipts associated with the remittances in NRRS              |  |  |  |  |  |
|      | created through the manual "15NAPFEE" code.                                                    |  |  |  |  |  |
| 3    | After the internal receipt is deleted, <b>County Office</b> shall enter the collection of fees |  |  |  |  |  |
|      | in the 2015 NAP Application for Coverage software. This will interface with NRRS               |  |  |  |  |  |
|      | to attach a new external receipt to the original NRRS remittance.                              |  |  |  |  |  |
|      |                                                                                                |  |  |  |  |  |
|      | <b>Note:</b> The "Remitter Name", "Remittance Type", "Item/Check Number", and "Date            |  |  |  |  |  |
|      | of Remittance" from the original remittance <b>must</b> be entered so that a new               |  |  |  |  |  |
|      | external receipt can be attached to the existing remittance.                                   |  |  |  |  |  |
| 4    | <b>County Office</b> shall access NRRS to verify the new external receipt was correctly        |  |  |  |  |  |
|      | attached to the existing remittance <b>and</b> the balance remaining is zero.                  |  |  |  |  |  |
| 5    | County Office shall deactivate the remittances in NRRS.                                        |  |  |  |  |  |

#### 5 Scenario 4, No NRRS Collection Record

## A Scenario

Before the NAP automated collection software was deployed on March 2, 2015:

- 2015 NAP Application for Coverage was loaded in the automated system
- service fee collection was manually recorded in the 2015 NAP Application for Coverage software
- collection was **not** entered in NRRS using the manual "15NAPFEE" code.

**Note:** The assumption in this scenario is that the County Office is still holding the check in hand.

Subsequent to the NAP automated collection software being deployed on March 2, 2015, nothing has been entered in either the 2015 NAP Application for Coverage software or NRRS.

## **B** Problem

2015 NAP Application for Coverage service fee data and NRRS are out-of-balance. The collection was manually recorded in the 2015 NAP Application for Coverage software, but the collection was never recorded in NRRS using the manual "15NAPFEE" code.

#### **C** Resolution

Take the steps in the following table to resolve this scenario.

| Step | Action          |                                      |                                     |  |  |  |
|------|-----------------|--------------------------------------|-------------------------------------|--|--|--|
| 1    | IF the 2015 NAP |                                      |                                     |  |  |  |
|      | Application for |                                      | <b>THEN State or County Office</b>  |  |  |  |
|      | Coverage        |                                      | shall access the 2015 NAP           |  |  |  |
|      | contains        | AND the service fee for              | Application for Coverage and        |  |  |  |
|      | 1 crop          | the crop was manually                | temporarily set the producer's      |  |  |  |
|      |                 | recorded in the 2015 NAP             | limited resource producer           |  |  |  |
|      |                 | Application for Coverage             | determination to "Yes". This will   |  |  |  |
|      |                 | software but was <b>not</b> recorded | trigger the software to calculate a |  |  |  |
|      |                 | in NRRS                              | negative service fee balance.       |  |  |  |

# 5 Scenario 4, No NRRS Collection Record (Continued)

C Resolution (Continued)

| Step   | Action                                                                               |                                                                              |                                     |  |  |  |
|--------|--------------------------------------------------------------------------------------|------------------------------------------------------------------------------|-------------------------------------|--|--|--|
| 1      | IF the 2015 NAP                                                                      |                                                                              | THEN State or County Office         |  |  |  |
| (Cntd) | Application for                                                                      |                                                                              | shall access the 2015 NAP           |  |  |  |
|        | Coverage                                                                             |                                                                              | Application for Coverage            |  |  |  |
|        | contains                                                                             | AND the service fee for                                                      | and                                 |  |  |  |
|        | more than 1 crop                                                                     | all crops were manually                                                      | temporarily set the producer's      |  |  |  |
|        |                                                                                      | recorded in the 2015 NAP                                                     | limited resource producer           |  |  |  |
|        |                                                                                      | Application for Coverage                                                     | determination to "Yes". This        |  |  |  |
|        |                                                                                      | software, but were <b>not</b>                                                | will trigger the software to        |  |  |  |
|        |                                                                                      | recorded in NRRS                                                             | calculate a negative service fee    |  |  |  |
|        |                                                                                      |                                                                              | balance.                            |  |  |  |
|        |                                                                                      | • 1 or more crops were                                                       | select "Edit Crops". Delete the     |  |  |  |
|        |                                                                                      | manually recorded in the                                                     | crops associated with the service   |  |  |  |
|        |                                                                                      | 2015 NAP Application                                                         | fee that was not recorded           |  |  |  |
|        |                                                                                      | for Coverage software                                                        | correctly in NRRS. This will        |  |  |  |
|        |                                                                                      | and NRRS correctly, and                                                      | trigger the software to calculate a |  |  |  |
|        |                                                                                      |                                                                              | negative service fee balance for    |  |  |  |
|        |                                                                                      | • 1 or more crops were                                                       | the portion of the service fee that |  |  |  |
|        |                                                                                      | manually recorded in the                                                     | was not loaded correctly in         |  |  |  |
|        |                                                                                      | 2015 NAP Application                                                         | NRRS.                               |  |  |  |
|        |                                                                                      | for Coverage software,                                                       |                                     |  |  |  |
|        |                                                                                      | but were <b>not</b> recorded in                                              |                                     |  |  |  |
|        |                                                                                      | NRRS                                                                         |                                     |  |  |  |
| 2      | State Office shall f                                                                 | follow procedure in 3-NAP to a                                               | authorize a refund of manual fees   |  |  |  |
|        | recorded on the 20                                                                   | 15 NAP Application for Covera                                                | age software.                       |  |  |  |
|        |                                                                                      |                                                                              | с <u>(11.1.</u> с.1.1               |  |  |  |
|        | Note: Do not subi                                                                    | init a request for refund since no                                           | b lees are actually being refunded  |  |  |  |
| 2      | to the produ                                                                         | Col.                                                                         | P Application for Coverage          |  |  |  |
| 5      | software and reset                                                                   | the limited resource producer d                                              | letermination set according to step |  |  |  |
|        | software and reset the fifthed resource producer determination set according to step |                                                                              |                                     |  |  |  |
| Δ      | State or County C                                                                    | tate or County Office shall access the 2015 NAP application for Coverage and |                                     |  |  |  |
| -      | load crops deleted from the application according to step 1, if applicable           |                                                                              |                                     |  |  |  |
| 5      | County Office sha                                                                    | Il enter the collection of fees in                                           | the 2015 NAP Application for        |  |  |  |
| 5      | Coverage software                                                                    | This will interface with NRRS to create both the remittance                  |                                     |  |  |  |
|        |                                                                                      |                                                                              |                                     |  |  |  |
|        | and receipt.                                                                         |                                                                              |                                     |  |  |  |
| 6      | and receipt.                                                                         | ll access NRRS to prepare the                                                | Schedule of Deposit scan the        |  |  |  |

## 6 Scenario 5, Non-Administrative County Collection

## A Scenario

Subsequent to the NAP automated collection software being deployed on March 2, 2015, a 2015 NAP Application for Coverage was taken and the service fee was accepted in a county other than the applicant's administrative county.

The County Office loaded the 2015 NAP Application for Coverage into the automated system and entered the remittance information to create the automated collection.

## **B** Problem

The remittance is erroneously tied to the applicant's administrative county in NRRS, instead of the county where the service fee was accepted. As a result, the Schedule of Deposit cannot be prepared.

#### C Resolution

Take the steps in the following table to resolve this scenario.

| Step | Action                                                                                  |
|------|-----------------------------------------------------------------------------------------|
| 1    | State Office shall cancel the automated collections entered in the 2015 NAP Application |
|      | for Coverage according to procedure in 3-NAP. This will reverse the automated           |
|      | collections out of NRRS.                                                                |
| 2    | County Office shall follow the instruction in subparagraph D to re-enter the collection |
|      | of fees in the modified 2015 NAP Application for Coverage software. This will           |
|      | interface with NRRS to create both a new remittance and receipt.                        |

#### **D** Remittance Office Instructions

When service fees are accepted in a county other than the applicant's administrative county, the "Remittance Office" field **must** be changed to select the County Office that accepted the fees. The "Remittance Office" field will default to the applicant's administrative county and will contain a list of counties associated with the user entering the service fees.

Following is an example of the modified 2015 NAP Application for Coverage software, "Remittance Information" section.

| Remittance Information |                                                |  |  |  |  |  |
|------------------------|------------------------------------------------|--|--|--|--|--|
| Remittance<br>Office:  | COAHOMA COUNTY FARM SERVICE AGENCY, MS         |  |  |  |  |  |
| Remitter:              | PRODUCER, ANY A Select from SCIMS              |  |  |  |  |  |
| Remittance<br>Type:    | Check/Item     Number:                         |  |  |  |  |  |
| Remittance<br>Amount:  | Check/Item Date:                               |  |  |  |  |  |
| Amount to ap           | oply to Application Service Fee: Save & Submit |  |  |  |  |  |

## 7 2015 NAP Crop Eligibility

## A Crop Eligibility Before March 2, 2015

Before the NAP automated collection software was deployed on March 2, 2015:

- crops added or modified on a 2015 NAP Application for Coverage after the crop's application closing date, **not** including weekends and holidays, were flagged as "Ineligible"
- 2015 NAP Applications for Coverage with ineligible crops were flagged as "Awaiting STO Action"
- State Office administrative users could override crop ineligibility, as applicable.

## **B** Crop Eligibility Since March 2, 2015

Subsequent to the NAP automated collection software being deployed on March 2, 2015:

- a temporary 90-calendar-day grace period was implemented in 2015 to allow buy-up applications to be loaded after the application closing date
- 2015 crops flagged as "Ineligible" before March 2, 2015, are now flagged as "Eligible"

Note: No changes were made to 2014 and prior ineligible crops.

• 2015 crops are **not** being flagged as "Ineligible".

#### **C** Future Crop Eligibility Changes

After expiration of the temporary 90-calendar-day grace period:

- crops flagged as "Ineligible" on 2015 NAP Application for Coverage before March 2, 2015, will be automatically reset to "Ineligible" and the application flagged as "Awaiting STO Action"
- National Office will provide an Excel spreadsheet to NAP State Office administrative users listing the affected applications
- NAP State Office administrative users can override crops flagged as "Ineligible", as applicable
- a 30- calendar-day grace period will be implemented for determining crop eligibility.

Note: Producer must file a timely 2015 NAP Application for Coverage.

## Help Desk Electronic Remedy Ticket

#### Help Desk Electronic Remedy Ticket Additional Instructions on how to do this Remedy Ticket Use the ITS Icon to access the electronic remedy ticket request. Choose the ITSM Self Service Option this is in the upper right hand corner of the screen. Once the user has logged on: Choose Software Issues: Close Help Logout BMC Service Request Management 9 Search 💷 🝵 Search Knowledge Base View Broadcast Submitted Requests Services 1-7 of 7 🚺 🥘 🌌 🕍 😥 Veeds Attention 4 0 Drafts General Issues - V1.0 Lost or Stolen Equipme... Software Issues - V2.1 🐷 Since Last Visit 0 Software not working, unresponsive. For issues that do not fall under other categories Dpen Requests 1 Report lost or stolen equipment - Call 24x7 notline prior to submitting ticket @... Add to Favorites | Details.. Add to Favorites | Details... Add to Favorites | Details . Erowse Catalog Freferences Hardware Issues - V1.0 Software - Install, Upgr... New User Workstation ... Request for software installation, updates and remova Problems with Hardware -mcuse/monitor/pc/GIS & GPS eculpment Request for a new workstation Add to Favorites | Details ... Add to Favorites | Details Add to Favorites | Details., People Search Remedy People Admini... Add a New person to the Remedy People Table or add an Existing Person to the Add to Favorites | Details. Powered by BMC Software

## Help Desk Electronic Remedy Ticket (Continued)

On the BMC Service Request Management Screen, do the following:

- CLICK "FSA Other"
- In the "Describe in detail the issue that you are having. Be sure to provide any error messages, resolution steps you have taken, etc." box, ENTER "Delete NAP service fee receipts according to the attached spreadsheet."
- CLICK "Add Attachment" and attach the completed spreadsheet from Exhibit 2
- CLICK "Submit".

| Help Desk Electronic Remedy Ticket Request        |                                                                                                    |                                                   |                          |  |  |  |  |  |
|---------------------------------------------------|----------------------------------------------------------------------------------------------------|---------------------------------------------------|--------------------------|--|--|--|--|--|
| Choose the Radio Button – Other FSA               |                                                                                                    |                                                   |                          |  |  |  |  |  |
| BMC Service Req                                   | uest Management                                                                                                    | Welcome                                           | <u>Clase Help Logout</u> |  |  |  |  |  |
| View Broadcast                                    | Search                                                                                                    | 🔍 🖬 Sea                                           | arch Knowledge Base 🔊    |  |  |  |  |  |
| Submitted Requests                                | Provide Information                                                                                                    |                                                   |                          |  |  |  |  |  |
| Needs Atention 4                                  | Software Issues - V2.1                                                                                                    |                                                   |                          |  |  |  |  |  |
| Core Requests 1                                   | Name Required Date Email Expected Date                                                                                                    | (3)13/2015 (7:48 AM<br>3)18/2015 7:48 AM          |                          |  |  |  |  |  |
| Popular Services<br>Browse Catalon<br>Preferances | Which application are you having CRM@FSA<br>an issue with?"<br>Describe in detail the issue that<br>you are having. Be sure to provide<br>any error messages, resolution<br>steps you have take, etc." | CCTS Application<br>(Commercial Off the<br>Shelf) | Other                    |  |  |  |  |  |
| Poste Search                                      | Add Attachment Summary                                                                                                    |                                                   | Save As DraftSubmit      |  |  |  |  |  |
|                                                   |                                                                                                    |                                                   |                          |  |  |  |  |  |
|                                                   |                                                                                                    |                                                   |                          |  |  |  |  |  |
|                                                   |                                                                                                    |                                                   | Powered by BMC Software  |  |  |  |  |  |
|                                                   |                                                                                                    |                                                   |                          |  |  |  |  |  |
|                                                   |                                                                                                    |                                                   |                          |  |  |  |  |  |

## **Receipt Deletion Spreadsheet**

The following spreadsheet shall be completed and attached to Remedy Incidents according to subparagraph 3 C, step 3; and subparagraph 4 C, step 2; and Exhibit 1.

**County Offices** shall enter **all** receipts that need to be deleted within the county so that the Help Desk receives 1 Remedy Ticket per county. Ensure that all remittances included on the spreadsheet are activated **before** submitting the Remedy Incident.

**Note:** If additional receipts are found after the initial Remedy Incident submission, a new spreadsheet shall be completed and a new Remedy Incident shall be submitted for the additional receipts.

|       |        |               | Remittance | Receipt | \$ Amount  | Schedule of |
|-------|--------|---------------|------------|---------|------------|-------------|
| State | County | Producer Name | #          | #       | of Receipt | Deposit #   |
|       |        |               |            |         |            |             |
|       |        |               |            |         |            |             |
|       |        |               |            |         |            |             |
|       |        |               |            |         |            |             |
|       |        |               |            |         |            |             |
|       |        |               |            |         |            |             |
|       |        |               |            |         |            |             |
|       |        |               |            |         |            |             |
|       |        |               |            |         |            |             |
|       |        |               |            |         |            |             |
|       |        |               |            |         |            |             |
|       |        |               |            |         |            |             |
|       |        |               |            |         |            |             |
|       |        |               |            |         |            |             |